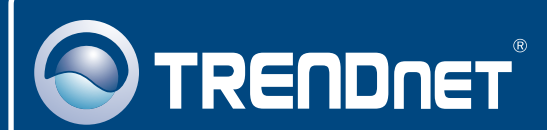

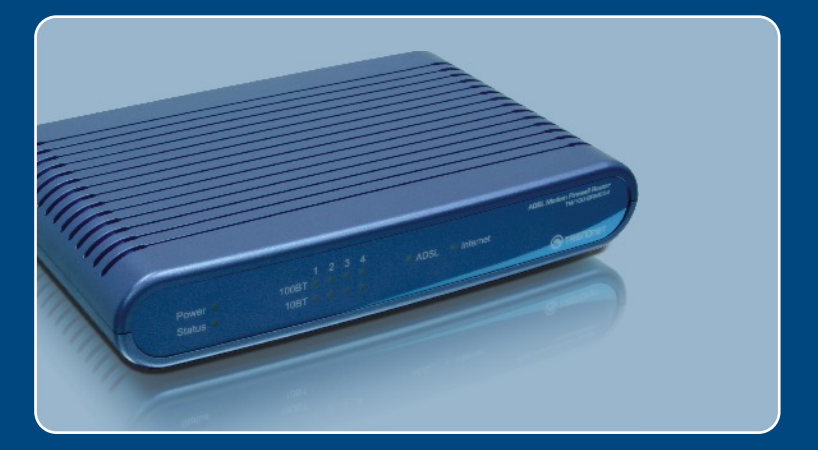

# Quick Installation Guide

## TW100-BRM504

## **Table of Contents**

| Español                                                                                          | 1                            |
|--------------------------------------------------------------------------------------------------|------------------------------|
| 1. Antes de iniciar                                                                              | 1                            |
| 2. Instalación del Hardware                                                                      | 3                            |
| 3. Configuración del Módem                                                                       | 4                            |
|                                                                                                  |                              |
| Troubleshooting                                                                                  | 7                            |
| 1. Antes de Iniciar   2. Instalación del Hardware   3. Configuración del Módem   Troubleshooting | ··· 1<br>··· 3<br>··· 4<br>7 |

## 1. Antes de iniciar

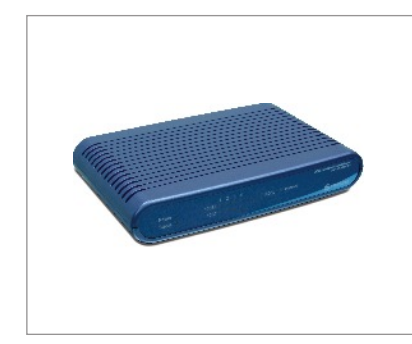

#### Contenidos del paquete

- TW100-BRM504
- · Guía de instalación rápida
- CD-ROM para guía del usuario
- 1 Cable Ethernet RJ-45 (amarillo)
- 1 Cable de teléfono RJ-11 (gris)
- · Base de soporte
- · Adaptador de alimentación

## Requisitos de instalación

- Una conexión a Internet DSL que funciona
- Un PC con adaptador de red alámbrico o inalámbrico instalado de manera correcta
- Navegador Web: Internet Explorer (5.0 ó superior) o Netscape Navigator (4.7 ó superior)

### Aplicación

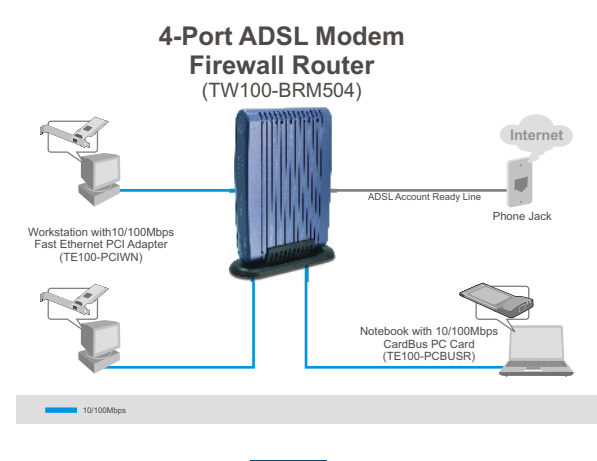

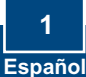

## Buscar información sobre el proveedor de servicios de Internet (ISP)

Por favor verifique su tipo de conexión de banda ancha a Internet DSL con su ISP y compruebe que tiene toda la información para uno de los siguientes tipos de conexión:

#### A.Conexión IP dinámica

El ISP puede requerir que utilice un nombre de anfitrión o nombre de dominio en particular.

#### B. Conexión IP estática o fija

| Dirección IP de Internet: | _ (p. ej. 215.24.24.129) |
|---------------------------|--------------------------|
| Máscara de subred:        |                          |
| Dirección IP de gateway:  | _                        |
| DNS primario:             |                          |
| Secundario:               |                          |

#### C. Conexión IP dinámica PPPoE o PPPoA

Nombre de usuario: \_\_\_\_\_ Contraseña: \_\_\_\_\_

#### D. Conexión IPoA Estática o Fija (IP sobre ATM)

| Dirección IP de Internet: (p. ej. 215.24.24.129 | 9) |
|-------------------------------------------------|----|
| Máscara de subred:                              |    |
| Dirección IP de gateway:                        |    |
| DNS primario:                                   |    |
| Secundario:                                     |    |

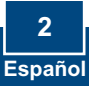

## 2. Instalación del Hardware

- 1. Fije la base de soporte al lado de la unidad.
- 2. Conecte la punta del cable RJ-45 amarillo a uno de los puertos LAN del TW100-BRM504. Conecte la otra punta del cable al puerto Etnernet del PC.

- Conecte la punta del cable RJ-11 gris a uno de los puertos ADSL del TW100-BRM504. Conecte la otra punta del cable al jack telefónico.
- Conecte el adaptador de alimentación AC al TW100-BRM504 y luego a una toma de corriente.
- 5. Compruebe que las siguientes luces del panel están encendidas: Power (Encendido), LAN.

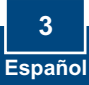

## 3. Configuración del Módem

Nota: Se le recomienda configurar el Módem desde un PC por cableado.

 Abra el navegador Web, introduzca http://192.168.0.1 en la barra de direcciones, luego pulse la tecla Enter (Intro).

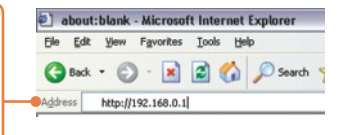

 Introduzca el User name (Nombre de Usuario) y Password (contraseña), y después pulse OK. User name: admin Password: password

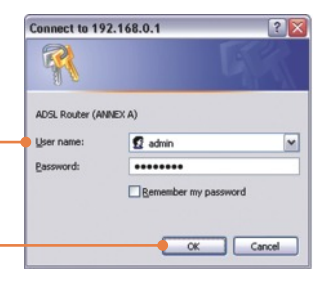

3. Haga clic en Setup Wizard (Asistente de instalación).

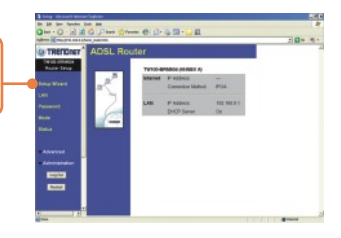

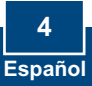

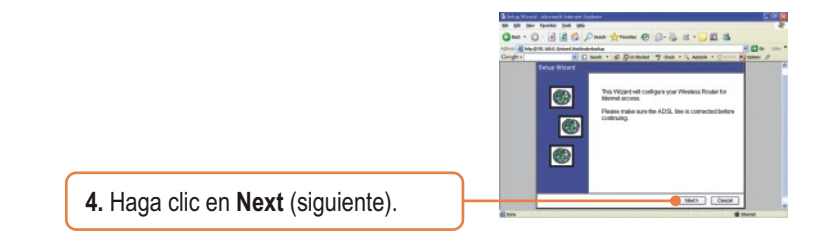

Nota: En el ejemplo, la conexión DSL es PPPoE.

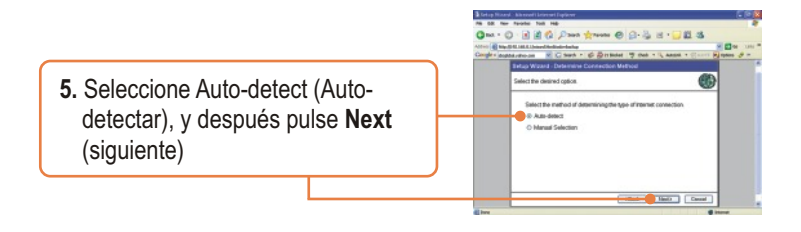

**6.** Espere hasta que el proceso de Detección Automática haya finalizado.

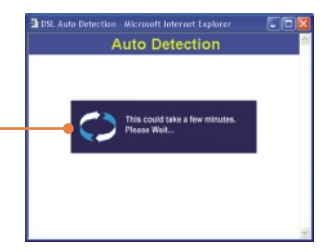

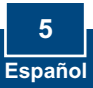

<u>Nota:</u> Si el Setup Wizard (Asistente de instalación) no puede detectar de manera automática su conexión a Internet, escoja **Manual Selection** (Selección manual) e introduzca la información suministrada por su ISP.

 7. Establezca las opciones de configuración tomando como base la información suministrada por su ISP. Luego, haga clic en Next (Siguiente).

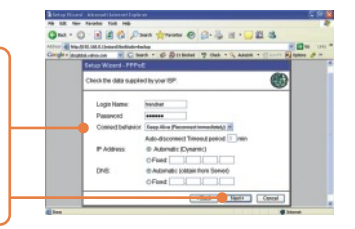

<u>Nota:</u> Para otros métodos de conexión, siga las instrucciones de la pantalla después de la detección automática.

8. Marque Test Internet Connection (comprobar conexión a Internet), y después haga clic en Finish (Finalizar).

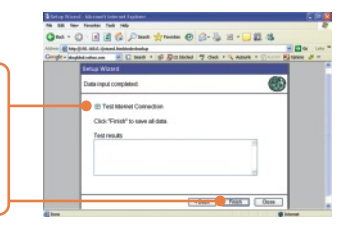

9. Verifique que el LED de ADSL está encendido, y luego haga clic en Close (Cerrar).

### La instalación ha sido completada

Para obtener información más detallada sobre la configuración así como de las configuraciones avanzadas del TW100-BRM504, por favor consulte la sección de resolución de problemas, el CD-ROM de la Guía del Usuario, o el sitio Web de TRENDnet en http://www.trendnet.com.

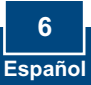

## Q1: I typed http://192.168.0.1 in my Internet Browser's Address Bar, but an error message says "The page cannot be displayed." How can I get into the TW100-BRM504's web configuration page?

A1: First, check your hardware settings again by following the instructions in Section 2. Second, make sure the LAN and WLAN lights are lit. Third, make sure your TCP/IP settings are set to **Obtain an IP address automatically** (see the steps below).

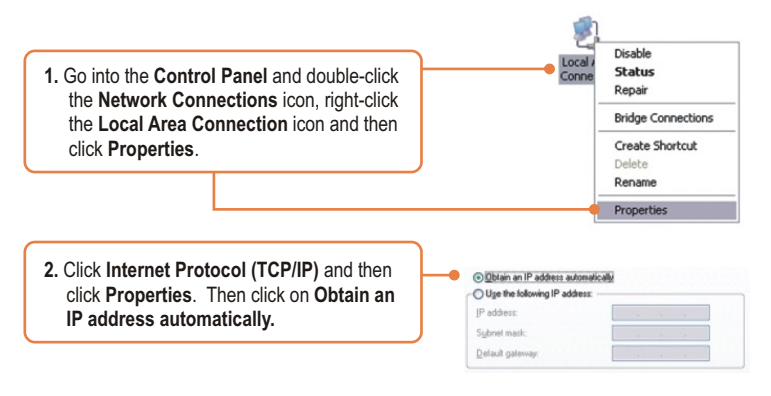

Fourth, press on the factory reset button for 15 seconds.

#### Q2: The Modem does not auto-detect my DSL connection. What should I do?

A2: First, verify that your DSL account is activated. Second, make sure all the cables are properly connected (see Section 2). Third, in Section 3, select manual selection in the Setup Wizard and configure the Modem based on information provided by your ISP.

#### Certifications

This equipment has been tested and found to comply with FCC and CE Rules. Operation is subject to the following two conditions:

(1) This device may not cause harmful interference.

(2) This device must accept any interference received. Including interference that may cause undesired operation.

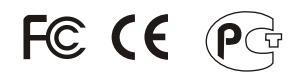

Waste electrical and electronic products must not be disposed of with household waste. Please recycle where facilities exist. Check with you Local Authority or Retailer for recycling advice.

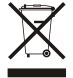

NOTE: THE MANUFACTURER IS NOT RESPONSIBLE FOR ANY RADIO OR TV INTERFERENCE CAUSED BY UNAUTHORIZED MODIFICATIONS TO THIS EQUIPMENT. SUCH MODIFICATIONS COULD VOID THE USER'S AUTHORITY TO OPERATE THE EQUIPMENT.

#### ADVERTENCIA

En todos nuestros equipos se mencionan claramente las caracteristicas del adaptador de alimentacón necesario para su funcionamiento. El uso de un adaptador distinto al mencionado puede producir daños fisicos y/o daños al equipo conectado. El adaptador de alimentación debe operar con voltaje y frecuencia de la energia electrica domiciliaria existente en el pais o zona de instalación.

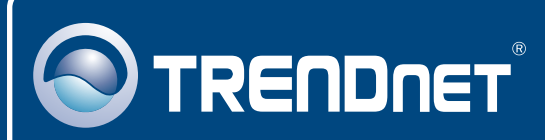

## TRENDnet Technical Support

#### US · Canada

**Toll Free Telephone:** 1(866) 845-3673 24/7 Tech Support

Europe (Germany • France • Italy • Spain • Switzerland • UK)

Toll Free Telephone: +00800 60 76 76 67

English/Espanol - 24/7 Francais/Deutsch - 11am-8pm, Monday - Friday MET

#### Worldwide

Telephone: +(31) (0) 20 504 05 35

English/Espanol - 24/7 Francais/Deutsch - 11am-8pm, Monday - Friday MET

### **Product Warranty Registration**

Please take a moment to register your product online. Go to TRENDnet's website at http://www.trendnet.com

## TRENDNET

20675 Manhattan Place Torrance, CA 90501 USA

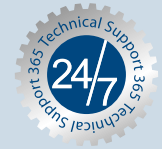